## Dynamometer Acquisition Quick Setup (((ECHOMETER)))

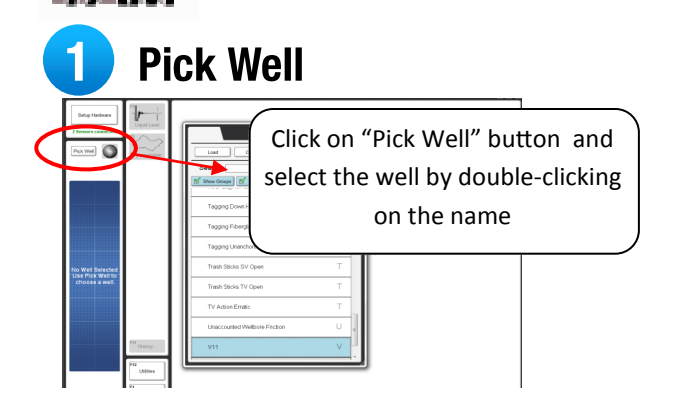

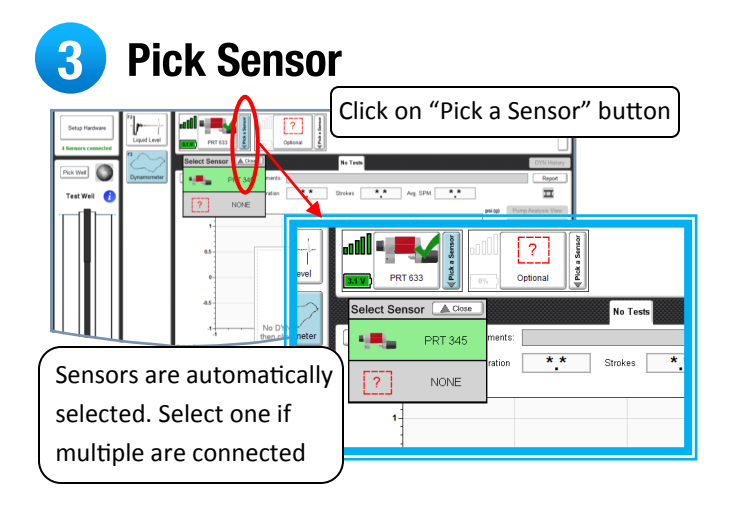

## 2 Select Dynamometer

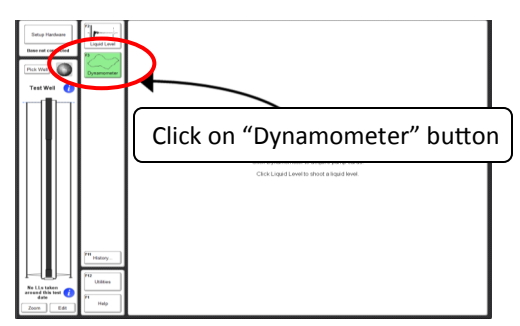

Install Sensor On Well

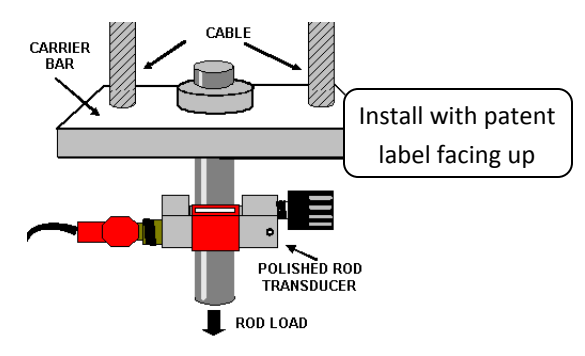

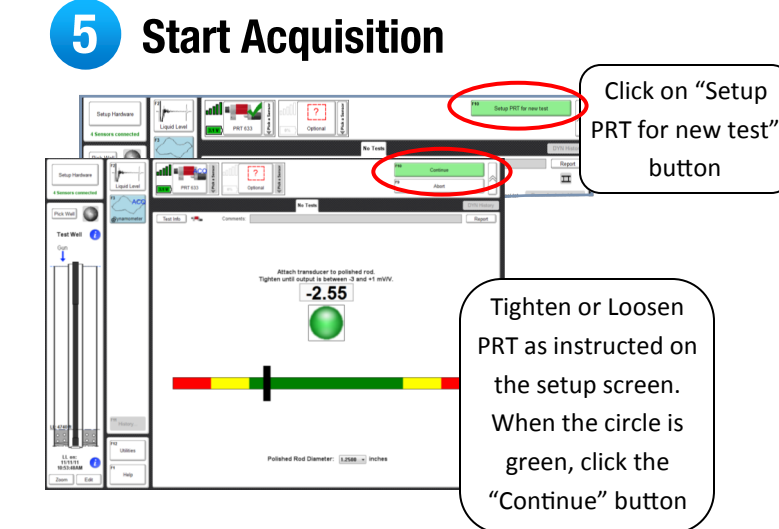

## **6** See Results in Real-Time

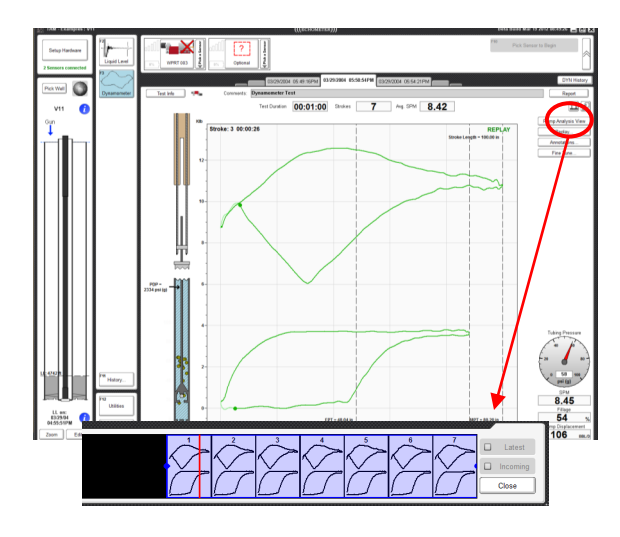

## Get Report

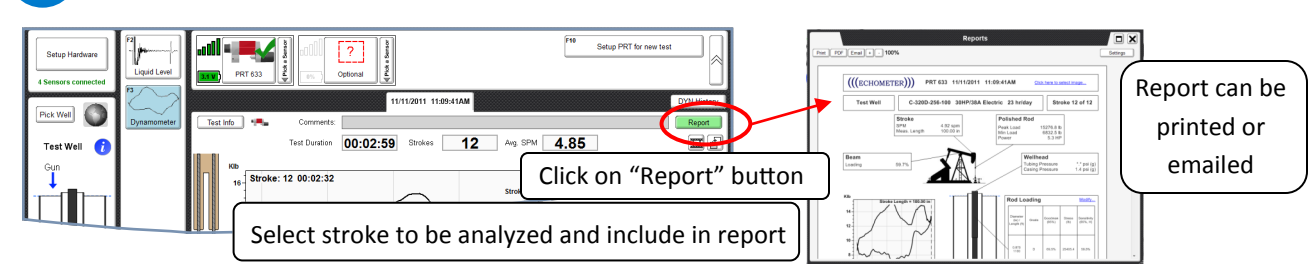